| ■                                | ▶系统管理 ☆ 港澳台管理系统 👤                         |
|----------------------------------|-------------------------------------------|
|                                  | 个人设置                                      |
| Ŧ                                | 消息                                        |
| <b>2 相关帮助</b><br>雪无相关帮助文件        | 退出<br><del>~~~~</del>                     |
| ♀ 报名学校报名截止时间                     | 可提醒                                       |
| 暂无数据。                            |                                           |
| 国际交流学院(留学生办公室)<br>国际交流学院(留学生办公室) | ☑ 修改密码 (只会修改当前系统的登陆密码,不会修改学校平台登陆的密码) ★和町T |
| 原始密码:                            | ······                                    |
| 新密码:                             | ······                                    |
| 确认密码:                            | ······                                    |
|                                  | 修改                                        |